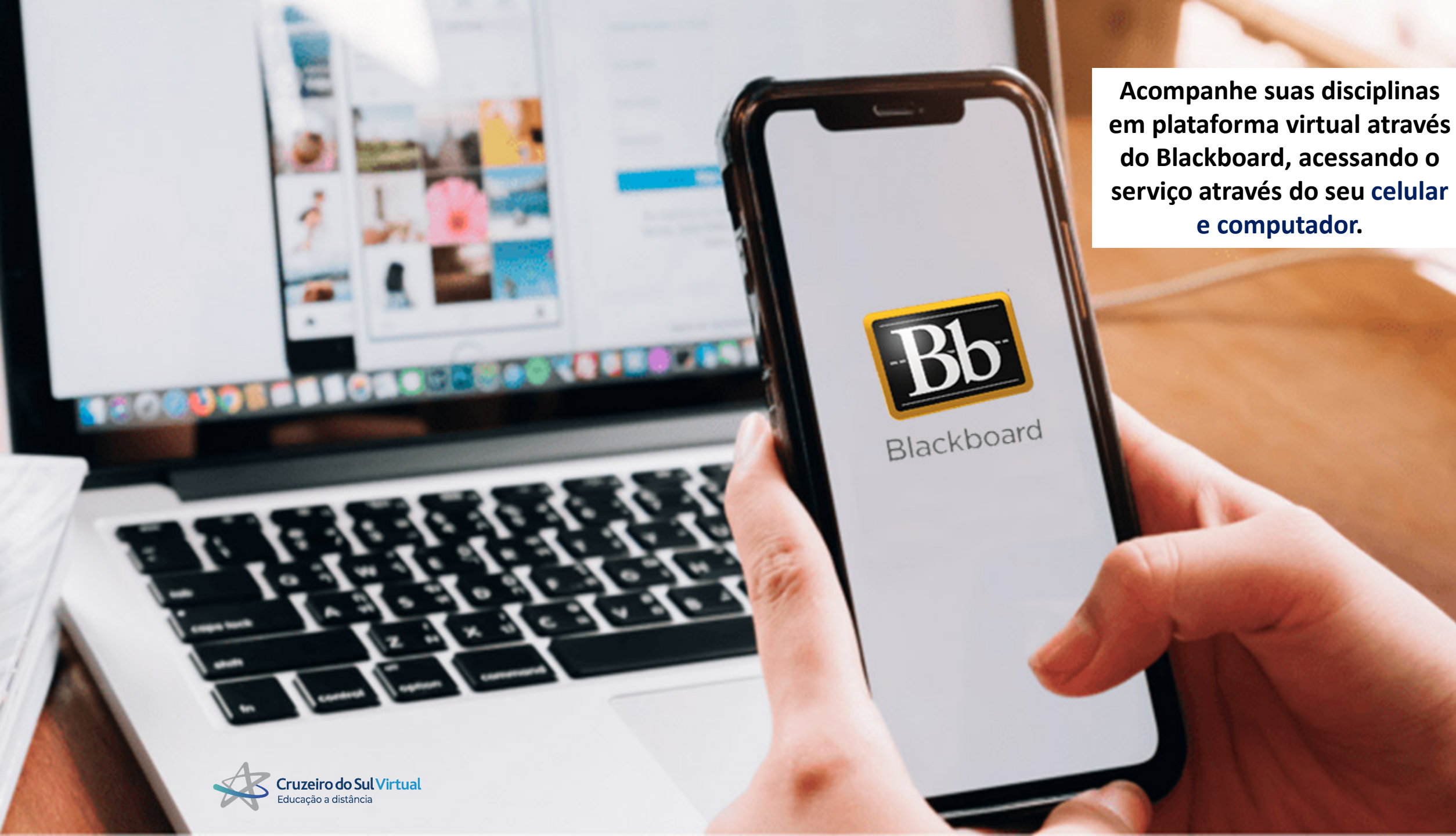

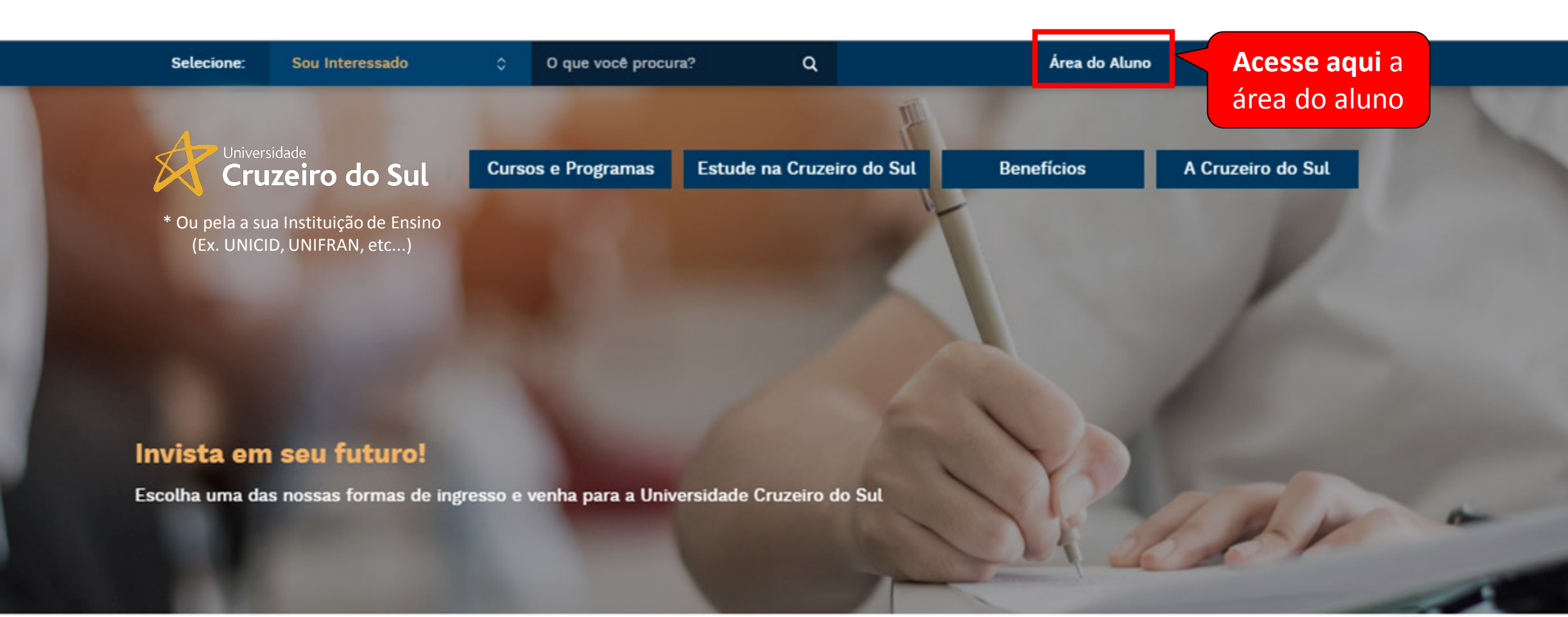

## Formas de Ingresso

Escolha a que melhor se adapta em seu perfil!

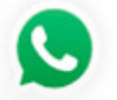

Precisa de ajuda? Clique aqui e fale com a gente! Para acessar o portal, insira nos campos indicados o RGM e senha que você recebeu no requerimento de matrícula

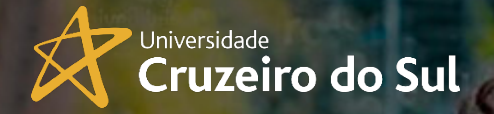

\* Ou pela a sua Instituição de Ensino (Ex. UNICID, UNIFRAN, etc...)

Seu RGM ou CPF

BLACKBOARD

Senha

ÁREA DO ALUNO

100

⑦ Ajuda

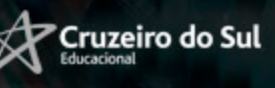

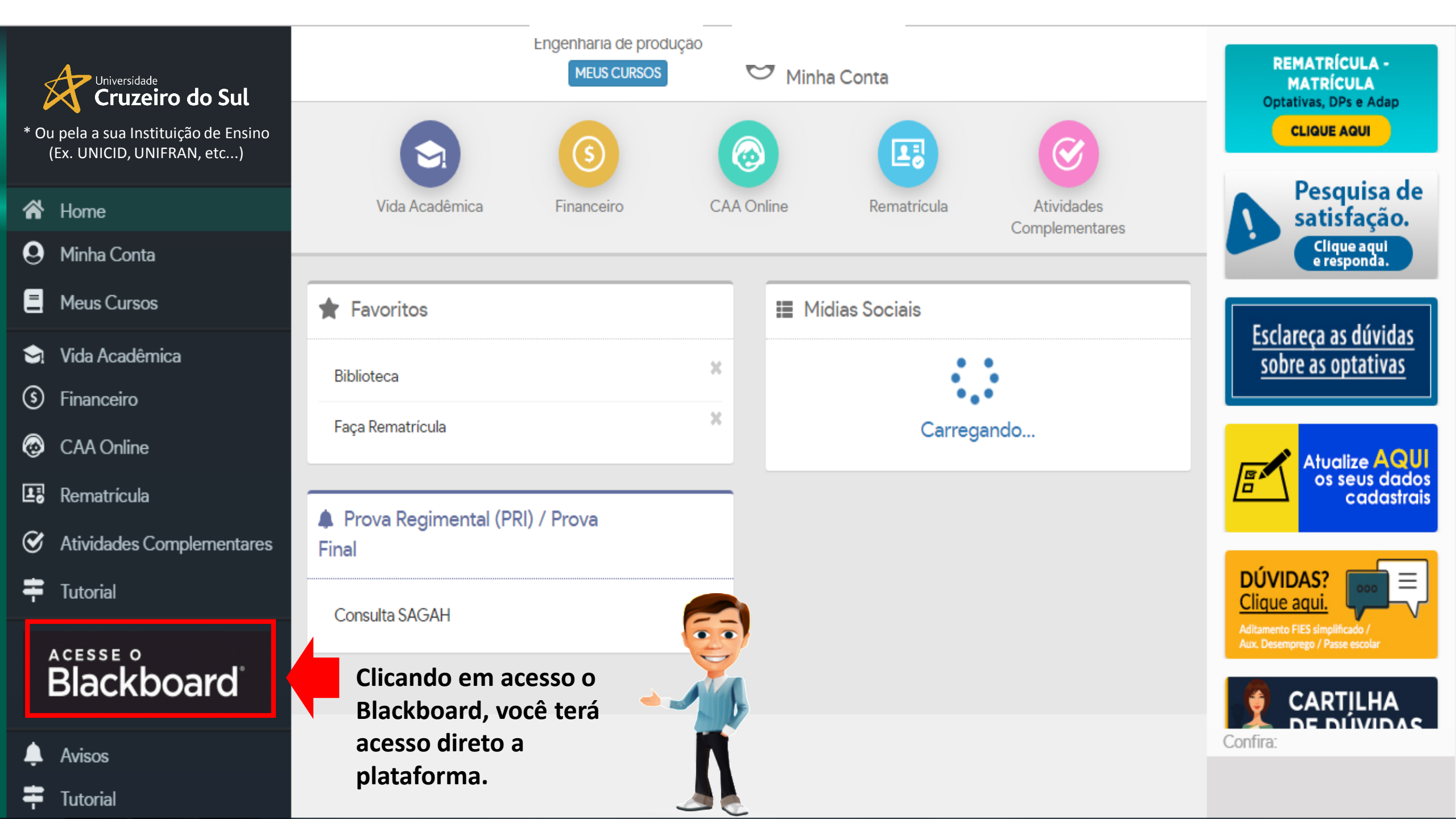

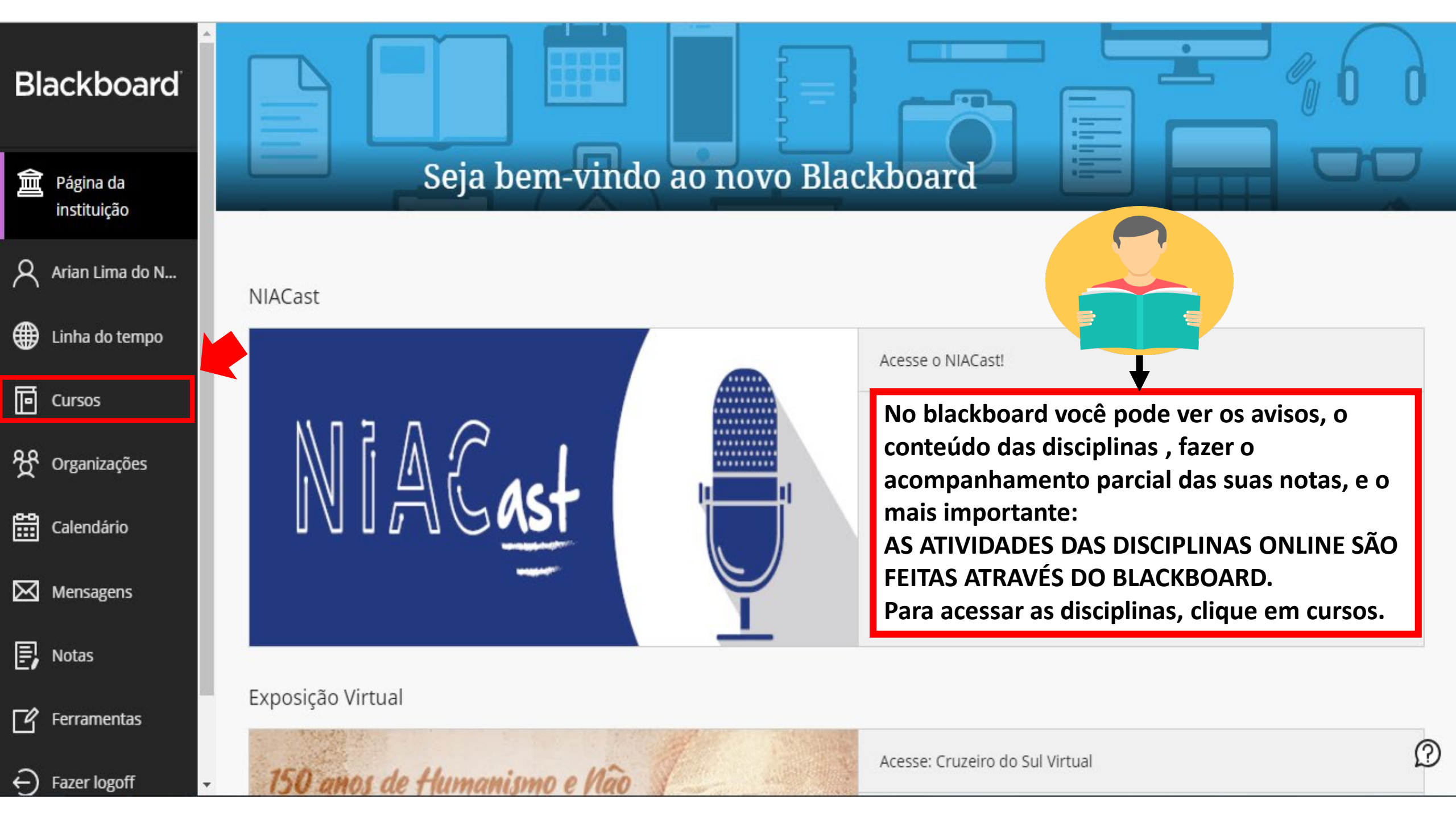

## Blackboard Cursos 氳 Página da instituição Cursos atuais 🔻 Próximos cursos $\rightarrow$ 20201 Luana França de So... Я Clique na = ⊞ Q Pesquise seus cursos Filtro descrição da itens por página Todos os cursos 🔻 25 🔻 Linha do tempo disciplina 20201 ē <u>Cursos</u> 882055 ዮ Organizações 습 Antropologia e Sociologia Jurídica - J\_ (Mat) PTA\_UCS Visualização do curso Original prof. Odir Zuge Junior prof\_CHS | Mais informações 🗸 餾 Calendário $\bowtie$ Mensagens COORD\_GERAL\_UCS\_20201 COORDENAÇÃO PRESENCIAL DAS DISCIPLINAS ON-LINE UCS - 20201 Visualização do curso Original 습 E, Notas Coordenação Dols Cruzeiro do Sul | Mais informações 🗸 ΓŶ Ferramentas 882056 Ciência Política e Teoria Geral do Estado - J\_ (Mat) \_PTA\_UCS Visualização do curso Original 습 Fazer logoff ÷) prof. Meire Cristina de Souza prof\_CHS | Mais informações 🗸 Privacidade $\Omega$ 882058 Períodos

Página inicial

Página inicial

Nesta parte, é disponibilizado os avisos prévios da disciplina, avisos de atividades, calendário da disciplina e avisos gerais.

| Para fazer                                                           |         |
|----------------------------------------------------------------------|---------|
| O que está com data de vencimento ultrapassada<br>Todos os itens (0) | Ações ¥ |
| O que está por vencer<br>Selecionar data: 18/03/2020                 | Ações ≽ |
| <b>• Hoje</b> (0)                                                    |         |
| Nada para Hoje                                                       |         |
| Amanhã (0)                                                           |         |
| Esta semana (0)                                                      |         |
| Euturo (0)                                                           |         |

0 0

Engenharia Econômica e 🖷

Investimentos - A\_ (Not)

Conteúdo

6

 $\times$ 

R

۲

Ŀ

ዮ

 $\boxtimes$ Aqui será disponibilizado Ð pelo professor/tutor da disciplina o Ľ conteúdo da disciplina. £

## mais avisos... As minhas tarefas As minhas tarefas: Não existem tarefas em atraso. mais tarefas... Novidades Ações 😽

Meus Avisos

Engenharia Econômica e Análise de Investimentos - A\_ (Not) \_TAT\_UNICID

- > Término da aula de hoje
- > Dúvidas sobre a matéria
- > Atividade Acadêmica para a Semana de 16 a 20 de Março de 2020

Ferramentas

Ajuda

## Fóruns de discussão

Análise de

\_TAT\_UNICID

Página inicial

| <b>6</b>  |
|-----------|
| Grupos    |
| Formentar |

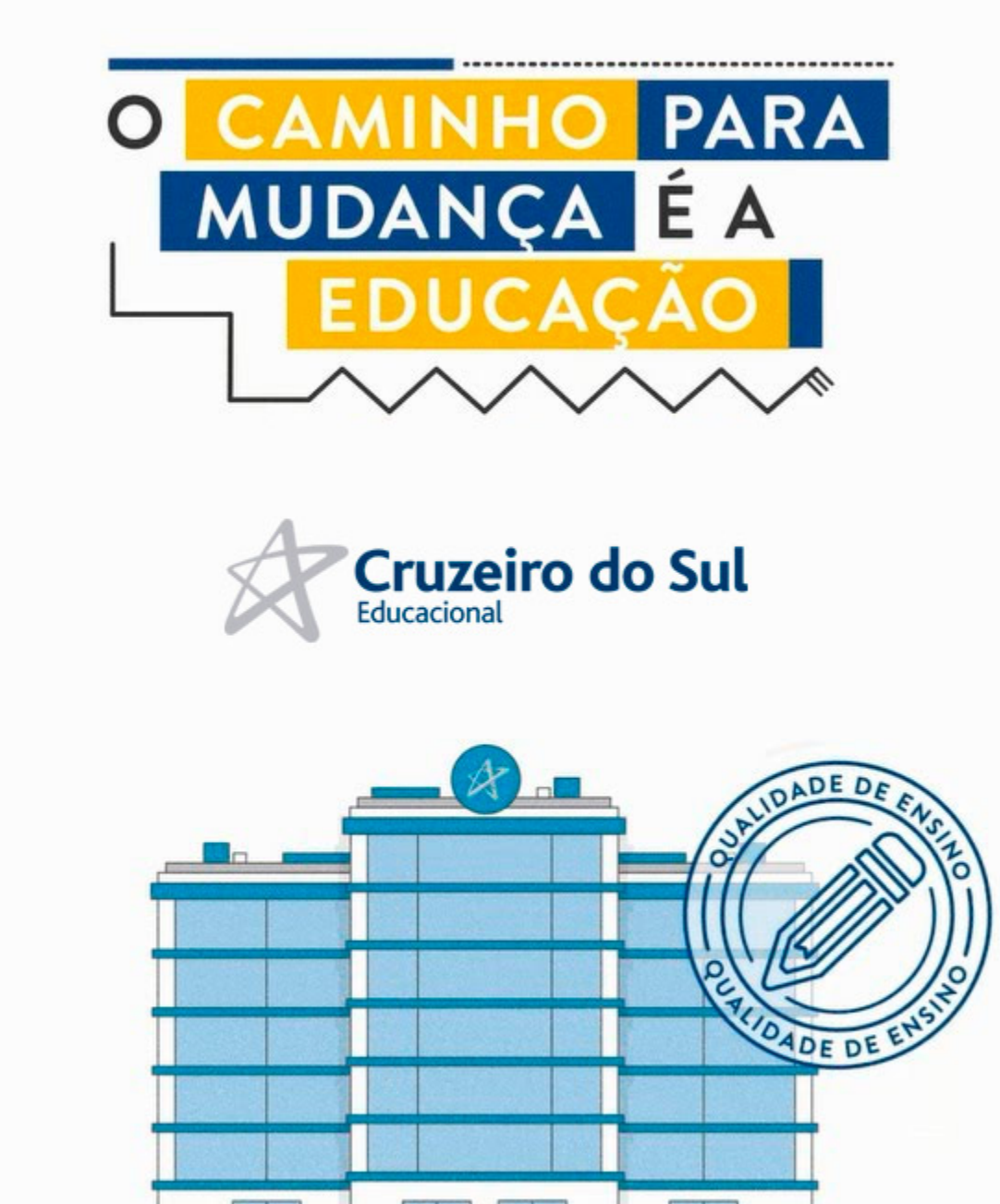

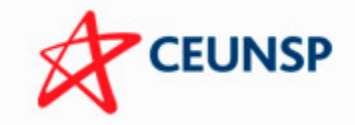

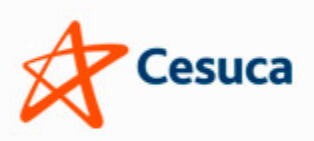

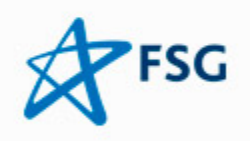

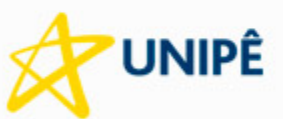

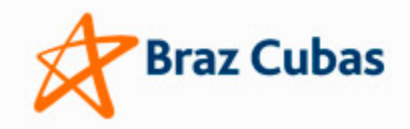

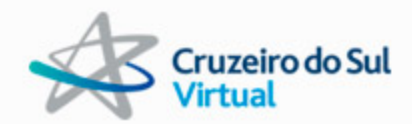

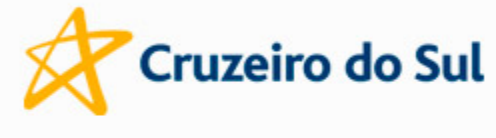

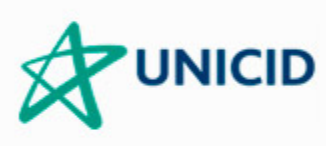

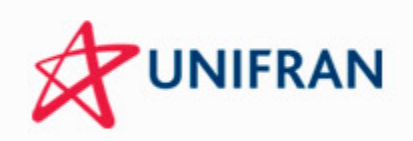

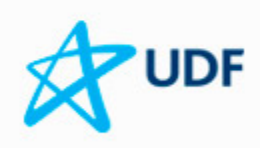

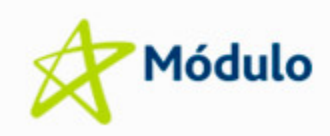

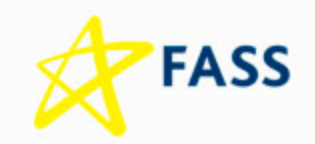